|                               | tus: Pe                                                                                                    | nding                                                                                                    |                                                                                                    |                                                                                                    |                                                                                                    | PolicyStat ID: 83                                                                                                    |  |  |
|-------------------------------|----------------------------------------------------------------------------------------------------|----------------------------------------------------------------------------------------------------|----------------------------------------------------------------------------------------------------|----------------------------------------------------------------------------------------------------|----------------------------------------------------------------------------------------------------|----------------------------------------------------------------------------------------------------|--|--|
|                               |                                                                                                    |                                                                                                    |                                                                                                    |                                                                                                    | Origination:                                                                                                    | N/A                                                                                                    |  |  |
|                               |                                                                                                    |                                                                                                    |                                                                                                    |                                                                                                    | Effective:                                                                                                    | Upon Approval                                                                                                    |  |  |
|                               |                                                                                                    |                                                                                                    |                                                                                                    |                                                                                                    | Final Approved:                                                                                                    | N/A                                                                                                    |  |  |
|                               |                                                                                                    |                                                                                                    | 1                                                                                                    |                                                                                                    | Last Revised:                                                                                                    | N/A                                                                                                    |  |  |
|                               | uπe                                                                                                    | er H                                                                                                    | lealth                                                                                                    |                                                                                                    | Next Review:                                                                                                    | 2 years after approval                                                                                                    |  |  |
| , Si                          | utter                                                                                                    | Ro                                                                                                    | seville Medical                                                                                                    | Center                                                                                                    | Owner:                                                                                                    | Irene Wittkop: Coord,                                                                                                    |  |  |
|                               |                                                                                                    |                                                                                                    |                                                                                                    |                                                                                                    |                                                                                                    | Transfusion Service                                                                                                    |  |  |
|                               |                                                                                                    |                                                                                                    |                                                                                                    |                                                                                                    | Policy Area:                                                                                                    | Lab - Transfusion Service                                                                                                    |  |  |
|                               |                                                                                                    |                                                                                                    |                                                                                                    |                                                                                                    | References:                                                                                                    |                                                                                                    |  |  |
|                               |                                                                                                    |                                                                                                    |                                                                                                    |                                                                                                    | Applicability:                                                                                                    | Sutter Roseville Medical Center                                                                                                    |  |  |
|                               |                                                                                                    |                                                                                                    | Performing                                                                                                    | g Echo Mor                                                                                                    | nthly Main                                                                                                    | tenance                                                                                                    |  |  |
| Purpose:                      | This p                                                                                                    | roced                                                                                                    | ure provides instructions of                                                                                                    | on monthly maintenance,                                                                                                    | including decontamina                                                                                                    | ation, wiping down the probe block,                                                                                                    |  |  |
|                               | cleanii                                                                                                    | ng the                                                                                                    | wash manifold, washer re                                                                                                    | esidual volume test and w                                                                                                    | vasher dispense accur                                                                                                    | acy test.                                                                                                    |  |  |
| Policy:                       | • Th                                                                                                    | his pro                                                                                                    | ocedure is required to be p                                                                                                    | performed at least every 3                                                                                                    | 31 days.                                                                                                    |                                                                                                    |  |  |
|                               | • Th                                                                                                    | his pro                                                                                                    | ocedure will be performed                                                                                                    | before relocating the inst                                                                                                    | rument.                                                                                                    |                                                                                                    |  |  |
|                               | • M                                                                                                    | lajor r                                                                                                    | elocation of the instrumen                                                                                                    | t is only done by Immuco                                                                                                    | r technical service.                                                                                                    |                                                                                                    |  |  |
|                               | • D                                                                                                    | econt                                                                                                    | amination must always be                                                                                                    | followed by, Flush, Purg                                                                                                    | e and Prime in that oro                                                                                                    | ler                                                                                                    |  |  |
|                               | • W                                                                                                    | /iping                                                                                                    | down the probe block can                                                                                                    | be completed before or a                                                                                                    | after the Decontaminat                                                                                                    | tion procedure.                                                                                                    |  |  |
|                               | • Th                                                                                                    | he Wa                                                                                                    | ash Manifold should be cle                                                                                                    | aned while the Probe blo                                                                                                    | ck is being decontamin                                                                                                    | nated.                                                                                                    |  |  |
| Reagents.                     | &                                                                                                    |                                                                                                    |                                                                                                    |                                                                                                    |                                                                                                    |                                                                                                    |  |  |
| Supplies                      |                                                                                                    |                                                                                                    |                                                                                                    |                                                                                                    |                                                                                                    |                                                                                                    |  |  |
|                               |                                                                                                    |                                                                                                    | Equipment                                                                                                    | Reagents                                                                                                    |                                                                                                    | Supplies                                                                                                    |  |  |
|                               |                                                                                                    |                                                                                                    | Echo analyzer                                                                                                    | • Two(2) Capture R o                                                                                                    | r RS3 strips (expired                                                                                                    | Absorbent wiping material                                                                                                    |  |  |
|                               |                                                                                                    |                                                                                                    | Electronic balance                                                                                                    | OK)                                                                                                    |                                                                                                    | De-ionized or distilled                                                                                                    |  |  |
|                               |                                                                                                    |                                                                                                    | Electronic                                                                                                    | Electronic • Four(4) RS3 strips (expired OK) water                                                                                                    |                                                                                                    |                                                                                                    |  |  |
|                               |                                                                                                    |                                                                                                    | calculator                                                                                                    |                                                                                                    |                                                                                                    | RelyOn Disinfectant                                                                                                    |  |  |
|                               |                                                                                                    |                                                                                                    |                                                                                                    |                                                                                                    |                                                                                                    | Cleaner                                                                                                    |  |  |
|                               |                                                                                                    |                                                                                                    |                                                                                                    |                                                                                                    |                                                                                                    |                                                                                                    |  |  |
|                               |                                                                                                    |                                                                                                    |                                                                                                    |                                                                                                    |                                                                                                    | Warm tap water                                                                                                    |  |  |
|                               |                                                                                                    |                                                                                                    |                                                                                                    |                                                                                                    |                                                                                                    | Warm tap water                                                                                                    |  |  |
| Procedure                     | ə:                                                                                                    | Mon                                                                                                    | thly maintenance takes ab                                                                                                    | bout 1 to 1 ½ hours to con                                                                                                    | nplete.                                                                                                    | Warm tap water                                                                                                    |  |  |
| <b>Procedure</b><br>Decontami | e:<br>ination                                                                                                    | Mon<br>An a                                                                                                    | thly maintenance takes ab<br>lert message is displayed                                                                                                    | out 1 to 1 ½ hours to con<br>on the bottom of the scre                                                                                                    | nplete.<br>en signifying that the b                                                                                                    | Warm tap water  puffer container is low during                                                                                                    |  |  |
| <b>Procedure</b><br>Decontami | e:<br>ination                                                                                                    | Mon<br>An a<br>Dec                                                                                                | thly maintenance takes ab<br>lert message is displayed<br>ontaminate instrument, F                                                                                                    | out 1 to 1 ½ hours to con<br>on the bottom of the scre<br>Flush instrument, and P                                                                                                    | nplete.<br>en signifying that the b<br>urge instrument. This                                                                                                    | Warm tap water  uffer container is low during salert message does not negatively                                                                                                    |  |  |
| <b>Procedure</b><br>Decontami | a:<br>ination                                                                                                    | Mon<br>An a<br>Dece                                                                                               | thly maintenance takes ab<br>lert message is displayed<br>ontaminate instrument, f<br>ict these three maintenance                                                                                                    | oout 1 to 1 ½ hours to con<br>on the bottom of the scre<br>Flush instrument, and P<br>ce tasks.                                                                                                    | nplete.<br>en signifying that the b<br>urge instrument. This                                                                                                    | Warm tap water  ouffer container is low during s alert message does not negatively                                                                                                    |  |  |
| Procedure<br>Decontami        | <b>e:</b><br>ination                                                                                                    | Mon<br>An a<br>Dece<br>impa<br>Step                                                                               | thly maintenance takes ab<br>lert message is displayed<br>ontaminate instrument, f<br>lot these three maintenance<br>Action                                                                                                    | oout 1 to 1 ½ hours to com<br>on the bottom of the scre<br>Flush instrument, and P<br>ce tasks.                                                                                                    | nplete.<br>en signifying that the b<br>urge instrument. This                                                                                                    | Warm tap water  buffer container is low during alert message does not negatively                                                                                                    |  |  |
| Procedure<br>Decontami        | a:<br>ination                                                                                                    | Mon<br>An a<br>Dece<br>impa<br>Step<br>1.                                                                         | thly maintenance takes ab<br>lert message is displayed<br>ontaminate instrument, I<br>lot these three maintenance<br>Action<br>Prepare 1 liter of RelyO                                                                                                    | oout 1 to 1 ½ hours to com<br>on the bottom of the scree<br>Flush instrument, and P<br>ce tasks.                                                                                                    | nplete.<br>en signifying that the b<br>urge instrument. This<br>of RelyOn (2 tablets) i                                                                                                    | Warm tap water  Souffer container is low during alert message does not negatively  n1 liter of de-ionized or distilled                                                                                                    |  |  |
| Procedure<br>Decontami        | e:<br>ination                                                                                                    | Mon<br>An a<br>Dece<br>impa<br>Step<br>1.                                                                         | thly maintenance takes ab<br>lert message is displayed<br>ontaminate instrument, H<br>ict these three maintenance<br>Action<br>Prepare 1 liter of RelyO<br>water water.                                                                                                    | oout 1 to 1 ½ hours to con<br>on the bottom of the scree<br>Flush instrument, and P<br>ce tasks.                                                                                                    | nplete.<br>en signifying that the t<br>urge instrument. This<br>of RelyOn (2 tablets) i                                                                                                    | Warm tap water  Duffer container is low during s alert message does not negatively  n1 liter of de-ionized or distilled                                                                                                    |  |  |
| Procedure<br>Decontami        | e:<br>ination                                                                                                    | Mon<br>An a<br>Dece<br>impa<br>Step<br>1.                                                                         | thly maintenance takes ab<br>lert message is displayed<br>ontaminate instrument, I<br>act these three maintenance<br>Action<br>Prepare 1 liter of RelyO<br>water water.<br>Swirl gently and allow ta                                                                                                    | oout 1 to 1 ½ hours to com<br>on the bottom of the scree<br>Flush instrument, and P<br>ce tasks.<br>n by dissolving 10 grams<br>ablets to dissolve before u                                                                                                    | nplete.<br>ten signifying that the t<br>urge instrument. This<br>of RelyOn (2 tablets) i<br>use.                                                                                                    | Warm tap water  Duffer container is low during alert message does not negatively  n1 liter of de-ionized or distilled                                                                                                    |  |  |
| Procedure<br>Decontami        | e:<br>ination                                                                                                    | Mon<br>An a<br>Dece<br>impa<br>Step<br>1.                                                                         | thly maintenance takes ab<br>lert message is displayed<br>ontaminate instrument, I<br>act these three maintenance<br>Action<br>Prepare 1 liter of RelyO<br>water water.<br>Swirl gently and allow ta<br><i>Note: This takes about</i>                                                                                                    | bout 1 to 1 ½ hours to com<br>on the bottom of the scre<br>Flush instrument, and P<br>ce tasks.<br>In by dissolving 10 grams<br>ablets to dissolve before u<br>15 minutes to dissolve.                                                                                                    | nplete.<br>en signifying that the t<br>urge instrument. This<br>of RelyOn (2 tablets) i<br>use.                                                                                                    | Warm tap water  Duffer container is low during alert message does not negatively  n1 liter of de-ionized or distilled                                                                                                    |  |  |
| Procedure<br>Decontami        | e:<br>ination                                                                                                    | Mon<br>An a<br>Dece<br>impa<br>Step<br>1.<br>2.                                                                   | thly maintenance takes ab<br>lert message is displayed<br>ontaminate instrument, H<br>act these three maintenance<br>Action<br>Prepare 1 liter of RelyO<br>water water.<br>Swirl gently and allow ta<br><i>Note: This takes about</i><br>Pour off a small amount                                                                                                    | oout 1 to 1 ½ hours to com<br>on the bottom of the scree<br>Flush instrument, and P<br>ce tasks.<br>In by dissolving 10 grams<br>ablets to dissolve before u<br>15 minutes to dissolve.<br>of reconstituted RelyOn i                                                                                                    | nplete.<br>een signifying that the b<br>urge instrument. This<br>of RelyOn (2 tablets) i<br>use.                                                                                                    | Warm tap water      Warm tap water      wurden      wurden    |  |  |
| Procedure<br>Decontami        | e:<br>ination                                                                                                    | Mon<br>An a<br>Decc<br>impa<br>Step<br>1.<br>2.                                                                   | thly maintenance takes ab<br>lert message is displayed<br>ontaminate instrument, I<br>act these three maintenance<br>Action<br>Prepare 1 liter of RelyO<br>water water.<br>Swirl gently and allow ta<br><i>Note: This takes about</i><br>Pour off a small amount<br>probe block.                                                                                                    | oout 1 to 1 ½ hours to com<br>on the bottom of the scree<br>Flush instrument, and P<br>ce tasks.<br>In by dissolving 10 grams<br>ablets to dissolve before un<br>15 minutes to dissolve.<br>of reconstituted RelyOn in                                                                                                    | nplete.<br>een signifying that the b<br>urge instrument. This<br>of RelyOn (2 tablets) i<br>use.                                                                                                    | Warm tap water      Warm tap water      wurden      wurden    |  |  |
| Procedure<br>Decontami        | e:<br>ination                                                                                                    | Mon<br>An a<br>Dece<br>impa<br>Step<br>1.<br>2.<br>3.                                                             | thly maintenance takes ab<br>lert message is displayed<br>ontaminate instrument, I<br>int these three maintenance<br>Action<br>Prepare 1 liter of RelyO<br>water water.<br>Swirl gently and allow ta<br><i>Note: This takes about</i><br>Pour off a small amount<br>probe block.<br>Empty the PBS out of the                                                                                                    | bout 1 to 1 ½ hours to com<br>on the bottom of the scree<br>Flush instrument, and P<br>ce tasks.<br>In by dissolving 10 grams<br>ablets to dissolve before u<br>15 minutes to dissolve.<br>of reconstituted RelyOn is<br>the PBS supply bottle and                                                                                                    | nplete.<br>een signifying that the t<br>urge instrument. This<br>of RelyOn (2 tablets) i<br>use.<br>into a container and pu                                                                                                    | Warm tap water      Warm tap water      wurden      wurden    |  |  |
| Procedure<br>Decontami        |                                                                                                    | Mon<br>An a<br>Decc<br>impa<br>Step<br>1.<br>2.<br>3.                                                             | thly maintenance takes ab<br>lert message is displayed<br>ontaminate instrument, H<br>act these three maintenance<br>Action<br>Prepare 1 liter of RelyO<br>water water.<br>Swirl gently and allow ta<br><i>Note: This takes about</i><br>Pour off a small amount<br>probe block.<br>Empty the PBS out of the<br>container.                                                                                                    | bout 1 to 1 ½ hours to com<br>on the bottom of the scree<br>Flush instrument, and P<br>ce tasks.<br>In by dissolving 10 grams<br>ablets to dissolve before u<br>15 minutes to dissolve.<br>of reconstituted RelyOn i<br>the PBS supply bottle and                                                                                                    | nplete.<br>en signifying that the t<br>urge instrument. This<br>of RelyOn (2 tablets) i<br>use.<br>nto a container and pu                                                                                                    | Warm tap water      Warm tap water      wurden      wurden    |  |  |
| Procedure<br>Decontami        |                                                                                                    | Mon<br>An a<br>Decc<br>impa<br>Step<br>1.<br>2.<br>3.<br>4.                                                       | thly maintenance takes ablert message is displayed<br>ontaminate instrument, I<br>for these three maintenance<br>Action<br>Prepare 1 liter of RelyO<br>water water.<br>Swirl gently and allow ta<br><i>Note: This takes about</i><br>Pour off a small amount<br>probe block.<br>Empty the PBS out of th<br>container.<br>Swirl the fluid inside the                                                                                                    | oout 1 to 1 ½ hours to com<br>on the bottom of the scree<br>Flush instrument, and P<br>ce tasks.<br>In by dissolving 10 grams<br>ablets to dissolve before un<br>15 minutes to dissolve.<br>In freconstituted RelyOn in<br>the PBS supply bottle and<br>PBS supply container so                                                                                                    | nplete.<br>een signifying that the t<br>urge instrument. This<br>of RelyOn (2 tablets) i<br>use.<br>nto a container and pu<br>pour the remaining rec<br>that it comes into cont                                                                                                    | Warm tap water      Warm tap water      Warm tap water      water      w |  |  |
| Procedure                     | e:<br>ination<br>2<br>2<br>2<br>2<br>2<br>2<br>2<br>2<br>2<br>2<br>2<br>2<br>2<br>2<br>2<br>2<br>2<br>2<br>2                                                             | Mon<br>An a<br>Decc<br>impa<br>Step<br>1.<br>2.<br>3.<br>4.<br>5.                                                 | <ul> <li>thly maintenance takes ablert message is displayed ontaminate instrument, I fuct these three maintenance</li> <li>Action</li> <li>Prepare 1 liter of RelyO water water.</li> <li>Swirl gently and allow ta Note: This takes about 1</li> <li>Pour off a small amount probe block.</li> <li>Empty the PBS out of the container.</li> <li>Swirl the fluid inside the Connect the PBS supply</li> </ul>                                                                                                    | bout 1 to 1 ½ hours to com<br>on the bottom of the scree<br>Flush instrument, and P<br>ce tasks.<br>In by dissolving 10 grams<br>ablets to dissolve before un<br>15 minutes to dissolve.<br>of reconstituted RelyOn in<br>the PBS supply bottle and<br>PBS supply container so<br>y bottle to the Galileo Ech                                                                                                    | nplete.<br>een signifying that the t<br>urge instrument. This<br>of RelyOn (2 tablets) i<br>use.<br>nto a container and pu<br>pour the remaining rec<br>that it comes into cont<br>o.                                                                                                    | Warm tap water      Warm tap water      Warm tap water      water      w |  |  |
| Procedure                     | e:<br>ination<br>2<br>2<br>2<br>2<br>2<br>2<br>2<br>2<br>2<br>2<br>2<br>2<br>2<br>2<br>2<br>2<br>2<br>2<br>2                                                             | Mon<br>An a<br>Decc<br>impa<br>Step<br>1.<br>2.<br>3.<br>4.<br>5.                                                 | <ul> <li>thly maintenance takes ablert message is displayed ontaminate instrument, I fuct these three maintenance and a Action</li> <li>Action</li> <li>Prepare 1 liter of RelyO water water.</li> <li>Swirl gently and allow ta Note: This takes about the Pour off a small amount probe block.</li> <li>Empty the PBS out of the container.</li> <li>Swirl the fluid inside the Connect the PBS supply Note: Make sure that the super that the super that the sure that the super tables.</li> </ul>                                                                                                    | bout 1 to 1 ½ hours to com<br>on the bottom of the scree<br>Flush instrument, and P<br>ce tasks.<br>In by dissolving 10 grams<br>ablets to dissolve before un<br>15 minutes to dissolve.<br>In freconstituted RelyOn in<br>the PBS supply bottle and<br>PBS supply container so<br>y bottle to the Galileo Ech<br>e tubing inside of the PBS                                                                                                    | nplete.<br>een signifying that the t<br>urge instrument. This<br>of RelyOn (2 tablets) i<br>use.<br>nto a container and pu<br>pour the remaining rec<br>that it comes into cont<br>o.<br>S supply bottle is fully e                                                                                                    | Warm tap water      Warm tap water      water      |  |  |
| Procedure                     | e:<br>ination<br>3<br>4<br>5<br>6                                                                                                    | Mon<br>An a<br>Dec<br>impa<br>Step<br>1.<br>2.<br>3.<br>4.<br>5.                                                  | thly maintenance takes about the set of the set of the se | bout 1 to 1 ½ hours to com<br>on the bottom of the scree<br>Flush instrument, and P<br>ce tasks.<br>In by dissolving 10 grams<br>ablets to dissolve before u<br>15 minutes to dissolve.<br>of reconstituted RelyOn i<br>re PBS supply bottle and<br>PBS supply container so<br>y bottle to the Galileo Ech<br>e tubing inside of the PBS<br>inside shelf.                                                                                                    | applete.<br>ten signifying that the ten<br>turge instrument. This<br>of RelyOn (2 tablets) if<br>use.<br>Into a container and pur<br>pour the remaining reco<br>that it comes into cont<br>o.<br>S supply bottle is fully e                                                                                                    | Warm tap water      Warm tap water      Warm tap water      water      w |  |  |
| Procedure                     |                                                                                                    | Mon<br>An a<br>Dec<br>impa<br>Step<br>1.<br>2.<br>3.<br>4.<br>5.                                                  | <ul> <li>thly maintenance takes ablert message is displayed ontaminate instrument, if and these three maintenance of Action</li> <li>Prepare 1 liter of RelyO water water.</li> <li>Swirl gently and allow ta Note: This takes about the Pour off a small amount probe block.</li> <li>Empty the PBS out of the container.</li> <li>Swirl the fluid inside the Connect the PBS supply Note: Make sure that the and not hooked on the in Disconnect the drain water and not hooked on the intenance of the drain water of the container.</li> </ul>                                                                                                    | bout 1 to 1 ½ hours to com<br>on the bottom of the scree<br>Flush instrument, and P<br>ce tasks.<br>In by dissolving 10 grams<br>ablets to dissolve before u<br>15 minutes to dissolve.<br>of reconstituted RelyOn i<br>re PBS supply bottle and<br>PBS supply container so<br>y bottle to the Galileo Ech<br>e tubing inside of the PBS<br>inside shelf.<br>Iste tubing. Empty and rei                                                                                                    | aplete.<br>ten signifying that the ten<br>turge instrument. This<br>of RelyOn (2 tablets) if<br>use.<br>Into a container and pur-<br>pour the remaining reconstruct<br>that it comes into control<br>o.<br>S supply bottle is fully en-<br>install the waste contain                                                                                                    | Warm tap water      Warm tap water      Warm tap water      water      w |  |  |
| Procedure                     | e:<br>ination<br>2<br>2<br>2<br>2<br>2<br>2<br>2<br>2<br>2<br>2<br>2<br>2<br>2<br>2<br>2<br>2<br>2<br>2<br>2                                                             | Mon<br>An a<br>Dec<br>impa<br>Step<br>1.<br>2.<br>3.<br>4.<br>5.<br>5.<br>5.<br>3.                                | thly maintenance takes ablert message is displayed<br>ontaminate instrument, Hort these three maintenance<br>Action<br>Prepare 1 liter of RelyO<br>water water.<br>Swirl gently and allow ta<br>Note: This takes about the<br>Pour off a small amount<br>probe block.<br>Empty the PBS out of the<br>container.<br>Swirl the fluid inside the<br>Connect the PBS supply<br>Note: Make sure that the<br>and not hooked on the in<br>Disconnect the drain wa                                                                                                    | bout 1 to 1 ½ hours to com<br>on the bottom of the scree<br>Flush instrument, and P<br>ce tasks.<br>In by dissolving 10 grams<br>ablets to dissolve before un<br>15 minutes to dissolve.<br>In freconstituted RelyOn in<br>the PBS supply bottle and<br>PBS supply container so<br>y bottle to the Galileo Ech<br>the tubing inside of the PBS<br>inside shelf.<br>Instrument maintenance                                                                                                   | Inplete.<br>Inplete.<br>Info a container and pure<br>that it comes into control<br>is supply bottle is fully en-<br>its fully en-<br>its fully en-<br>en-<br>fully en-<br>en-<br>fully en-<br>fully en-<br>fully en-<br>its fully en-<br>fully en-<br>ful | Warm tap water      Warm tap water      water      |  |  |
| Procedure                     | e:<br>ination<br>3<br>4<br>5<br>6<br>7<br>7<br>8                                                                                                    | Mon<br>An a<br>Decc<br>impa<br>Step<br>1.<br>2.<br>3.<br>4.<br>5.<br>5.<br>5.<br>7.<br>3.                         | <ul> <li>thly maintenance takes ablert message is displayed ontaminate instrument, if and these three maintenance of Action</li> <li>Prepare 1 liter of RelyO water water.</li> <li>Swirl gently and allow ta Note: This takes about the Pour off a small amount probe block.</li> <li>Empty the PBS out of the container.</li> <li>Swirl the fluid inside the Connect the PBS supply Note: Make sure that the and not hooked on the in Disconnect the drain wa Select Decontaminate in Maintenance window.</li> </ul>                                                                                                    | bout 1 to 1 ½ hours to com<br>on the bottom of the scre<br>Flush instrument, and P<br>ce tasks.<br>In by dissolving 10 grams<br>ablets to dissolve before u<br>15 minutes to dissolve.<br>of reconstituted RelyOn i<br>re PBS supply bottle and<br>PBS supply container so<br>y bottle to the Galileo Ech<br>e tubing inside of the PBS<br>inside shelf.<br>Iste tubing. Empty and rei<br>instrument maintenance                                                                            | nplete.<br>ten signifying that the t<br>urge instrument. This<br>of RelyOn (2 tablets) i<br>use.<br>nto a container and pu<br>pour the remaining rec<br>that it comes into cont<br>o.<br>S supply bottle is fully e<br>nstall the waste contai<br>task from the drop-do                                                                                                    | Warm tap water      Warm tap water      Warm tap water      water      w |  |  |
| Procedure                     | e:<br>ination<br>2<br>2<br>2<br>2<br>2<br>2<br>2<br>2<br>2<br>2<br>2<br>2<br>2<br>2<br>2<br>2<br>2<br>2<br>2                                                             | Mon<br>An a<br>Dec<br>impa<br>Step<br>1.<br>2.<br>3.<br>4.<br>5.<br>5.<br>5.<br>3.<br>7.<br>3.                    | thly maintenance takes ab<br>lert message is displayed<br>ontaminate instrument, H<br>act these three maintenance<br>Action<br>Prepare 1 liter of RelyO<br>water water.<br>Swirl gently and allow ta<br><i>Note: This takes about the</i><br><i>Note: This takes about the</i><br><i>Pour off a small amount</i><br>probe block.<br>Empty the PBS out of the<br>container.<br>Swirl the fluid inside the<br>Connect the PBS supply<br><i>Note: Make sure that the</i><br><i>and not hooked on the in</i><br>Disconnect the drain wa<br>Select <b>Decontaminate i</b><br><b>Maintenance</b> window.<br>Press the <b>Start</b> button o                                                                                                    | oout 1 to 1 ½ hours to com<br>on the bottom of the scree<br>Flush instrument, and P<br>ce tasks.<br>In by dissolving 10 grams<br>ablets to dissolve before un<br>15 minutes to dissolve.<br>If reconstituted RelyOn in<br>the PBS supply bottle and the<br>PBS supply container so<br>to bottle to the Galileo Ech<br>the tubing inside of the PBS<br>inside shelf.<br>Iste tubing. Empty and reist<br>instrument maintenance<br>of the <b>Run</b> tab to begin the                         | Inplete.<br>Inplete.<br>Info a container and pure<br>pour the remaining reconstruction<br>that it comes into control<br>o.<br>S supply bottle is fully end<br>itask from the drop-door<br>e procedure.                                                                                                    | Warm tap water      Warm tap water      Warm tap water      water      w |  |  |
| Procedure<br>Decontami        | 2:<br>ination<br>3<br>4<br>5<br>6<br>7<br>7<br>8<br>6<br>7<br>8<br>6<br>9<br>7<br>8<br>8<br>9<br>8<br>9<br>8<br>9<br>8<br>9<br>8<br>9<br>8<br>9<br>8<br>9<br>8<br>9<br>8 | Mon<br>An a<br>Decc<br>impa<br>Step<br>1.<br>2.<br>3.<br>4.<br>5.<br>5.<br>5.<br>5.<br>3.<br>7.<br>3.             | thly maintenance takes ab<br>lert message is displayed<br>ontaminate instrument, I<br>for these three maintenance<br>Action<br>Prepare 1 liter of RelyO<br>water water.<br>Swirl gently and allow ta<br><i>Note: This takes about</i><br>Pour off a small amount<br>probe block.<br>Empty the PBS out of th<br>container.<br>Swirl the fluid inside the<br>Connect the PBS supply<br><i>Note: Make sure that the</i><br><i>and not hooked on the in</i><br>Disconnect the drain was<br>Select Decontaminate in<br>Maintenance window.<br>Press the Start button of<br>Allow the working recorn                                                                                                    | bout 1 to 1 ½ hours to com<br>on the bottom of the scree<br>Flush instrument, and P<br>ce tasks.<br>In by dissolving 10 grams<br>ablets to dissolve before un<br>15 minutes to dissolve.<br>In the constituted RelyOn in<br>the PBS supply bottle and<br>PBS supply container so<br>to bottle to the Galileo Ech<br>the tubing inside of the PBS<br>inside shelf.<br>Instrument maintenance<br>of the <b>Run</b> tab to begin the<br>the mended cleaning solution                           | Inplete.<br>Inplete.<br>Info a container and purplete.<br>Into a container and purplete.<br>Into a con                                                                                                    | Warm tap water      Warm tap water      Warm tap of the      Warm tap water      Warm tap water       |  |  |
| Procedure<br>Decontami        |                                                                                                    | Mon<br>An a<br>Dec<br>impa<br>Step<br>1.<br>2.<br>3.<br>4.<br>5.<br>5.<br>5.<br>5.<br>5.<br>7.<br>3.<br>9.<br>10. | thly maintenance takes ab<br>lert message is displayed<br>ontaminate instrument, F<br>act these three maintenance<br>Prepare 1 liter of RelyO<br>water water.<br>Swirl gently and allow ta<br><i>Note: This takes about</i><br>Pour off a small amount<br>probe block.<br>Empty the PBS out of th<br>container.<br>Swirl the fluid inside the<br>Connect the PBS supply<br><i>Note: Make sure that the</i><br><i>and not hooked on the in</i><br>Disconnect the drain wa<br>Select <b>Decontaminate in</b><br><b>Maintenance</b> window.<br>Press the <b>Start</b> button of<br>Allow the working recom-<br>procedure is complete.                                                                                                    | bout 1 to 1 ½ hours to com<br>on the bottom of the scree<br>Flush instrument, and P<br>ce tasks.<br>In by dissolving 10 grams<br>ablets to dissolve before un<br>15 minutes to dissolve.<br>In the reconstituted RelyOn in<br>the PBS supply bottle and<br>PBS supply container so<br>y bottle to the Galileo Ech<br>e tubing inside of the PBS<br>inside shelf.<br>Iste tubing. Empty and reis<br>instrument maintenance<br>if the <b>Run</b> tab to begin the<br>mended cleaning solution | applete.<br>ten signifying that the ten<br>ten signifying that the ten<br>ten signifying that the ten<br>ten signifying that the ten<br>ten signifying that the ten<br>of RelyOn (2 tablets) if<br>tense.<br>The a container and put<br>pour the remaining reconstruct<br>that it comes into control<br>o.<br>Second tenses into control<br>that it comes into control<br>o.<br>Second tenses for ten (10) m<br>tenses for ten (10) m                                                                                                    | Warm tap water      Warm tap water      Warm tap water      water      w |  |  |

| StepAction1.Empty the remaining cleaning solution out of the PBS supply bottle.2.Thoroughly rinse all internal surfaces of the PBS bottle with DI water ensuring that all surfaces have been rinsed. Discard DI rinse water.3.Refill PBS Supply bottle with at least 1 liter of fresh de-ionized or distilled water.4.Connect the PBS supply bottle to the Galileo Echo.<br>Note: Make sure that the tubing inside of the PBS supply bottle is fully extended to the bottom of the bottle and not hooked on the inside shelf.5.Empty and reinstall the Waste container.<br>Note: if entire Decontamination procedure is being performed, emptying waste can be done after prime has been completed.7.9 ress the Start button of the Run tab to begin the procedure.Procedure<br>PurgeConnect the empty PBS supply bottle to the Galileo Echo1.Empty the remaining de-ionized or distilled water out of the PBS supply bottle.2.Connect the empty PBS supply bottle is being performed, emptying waste can be done after prime has been completed.7.Procedure<br>window.7.Procedure is being performed, emptying waste can be done after prime has been completed.8.Empty the remaining de-ionized or distilled water out of the PBS supply bottle.9.Connect the empty PBS supply bottle to the Galileo Echo9.Empty and reinstall the Waste container.<br>Note: if entire Decontamination procedure is being performed, emptying waste can be done after prime has been completed.9.Select Purge instrument maintenance task from the drop-down list on the Run tab of the Maintenance window.9.Select Purge instrument maintenance task from the                           | nd  |  |  |  |  |  |  |
|----------------------------------------------------------------------------------------------------|-----|--|--|--|--|--|--|
| 1.Empty the remaining cleaning solution out of the PBS supply bottle.2.Thoroughly rinse all internal surfaces of the PBS bottle with DI water ensuring that all surfaces have been<br>rinsed. Discard DI rinse water.3.Refill PBS Supply bottle with at least 1 liter of fresh de-ionized or distilled water.4.Connect the PBS supply bottle to the Galileo Echo.<br>Note: Make sure that the tubing inside of the PBS supply bottle is fully extended to the bottom of the bottle a<br>not hooked on the inside shelf.5.Empty and reinstall the Waste container.<br>Note: If entire Decontamination procedure is being performed, emptying waste can be done after prime has<br>been completed.6.Select Flush instrument maintenance task from the drop-down list on the Run tab of the Maintenance<br>window.7.Press the Start button of the Run tab to begin the procedure.Procedure:Procedure:PurgeStep3.Action1.Empty the remaining de-ionized or distilled water out of the PBS supply bottle.2.Connect the empty PBS supply bottle to the Galileo Echo3.Empty and reinstall the Waste container.<br>Note: If entire Decontamination procedure is being performed, emptying waste can be done after prime has<br>been completed.9.StepAction10.Empty the remaining de-ionized or distilled water out of the PBS supply bottle.11.Empty and reinstall the Waste container.<br>Note: If entire Decontamination procedure is being performed, emptying waste can be done after prime has<br>been completed.12.Sclect Purge instrument maintenance task from the drop-down list on the Run tab of the Maintenance<br>window. <td>nd</td>                                 | nd  |  |  |  |  |  |  |
| 2.Thoroughly rinse all internal surfaces of the PBS bottle with DI water ensuring that all surfaces have been rinsed. Discard DI rinse water.3.Refill PBS Supply bottle with at least 1 liter of fresh de-ionized or distilled water.4.Connect the PBS supply bottle to the Galileo Echo.<br>Note: Make sure that the tubing inside of the PBS supply bottle is fully extended to the bottom of the bottle and not hooked on the inside shelf.5.Empty and reinstall the Waste container.<br>Note: if entire Decontamination procedure is being performed, emptying waste can be done after prime has been completed.6.Select Flush instrument maintenance task from the drop-down list on the Run tab of the Maintenance window.7.Press the Start button of the Run tab to begin the procedure.PurgeAction1.Empty the remaining de-lonized or distilled water out of the PBS supply bottle.2.Connect the empty PBS supply bottle to the Galileo Echo3.Kottion3.Empty and reinstall the Waste container.<br>Note: if entire Decontamination procedure is being performed, emptying waste can be done after prime has been completed.9.Connect the empty PBS supply bottle to the Galileo Echo1.Empty and reinstall the Waste container.<br>Note: if entire Decontamination procedure is being performed, emptying waste can be done after prime has been completed.1.Empty and reinstall the Waste container.<br>Note: if entire Decontamination procedure is being performed, emptying waste can be done after prime has been completed.2.Connect the empty PBS supply bottle to the Galileo Echo3.Empty and reinstall the Waste container.<br>Note: if entire Decontamina | nd  |  |  |  |  |  |  |
| 3.Refill PBS Supply bottle with at least 1 liter of fresh de-ionized or distilled water.1.Selfil PBS Supply bottle to the Galileo Echo.<br>Note: Make sure that the tubing inside of the PBS supply bottle is fully extended to the bottom of the bottle a<br>not hooked on the inside shelf.1.Selfit PBS and reinstall the Waste container.<br>Note: If entire Decontamination procedure is being performed, emptying waste can be done after prime has<br>been completed.1.Select Flush instrument maintenance task from the drop-down list on the Run tab of the Maintenance<br>window.1.Procedure<br>PurgeProcedure<br>PurgeAction2.Connect the empty PBS supply bottle to the Galileo Echo3.Empty and reinstall the Waste container.<br>Note: If entire Decontamination or distilled water out of the PBS supply bottle.3.Brog<br>Action4.Select Flush instrument maintenance task from the drop-down list on the Run tab of the Maintenance<br>window.5.Maintenance<br>Action5.Step Action6.Select Durge instrument maintenance task from the drop-down list on the Run tab of the Maintenance<br>been completed.6.Select Purge instrument maintenance task from the drop-down list on the Run tab of the Maintenance<br>window.7.Select Purge instrument maintenance task from the drop-down list on the Run tab of the Maintenance<br>window.7.Select Purge instrument maintenance task from the drop-down list on the Run tab of the Maintenance<br>window.7.Select Purge instrument maintenance task from the drop-down list on the Run tab of the Maintenance<br>window.7.Select Purge instrume                                                                 | nd  |  |  |  |  |  |  |
| 4.Connect the PBS supply bottle to the Galileo Echo.<br>Note: Make sure that the tubing inside of the PBS supply bottle is fully extended to the bottom of the bottle and<br>not hooked on the inside shelf.5.Empty and reinstall the Waste container.<br>Note: If entire Decontamination procedure is being performed, emptying waste can be done after prime has<br>been completed.6.Select Flush instrument maintenance task from the drop-down list on the Run tab of the Maintenance<br>window.7.Press the Start button of the Run tab to begin the procedure.Procedure:<br>Purge2.Action1.Empty the remaining de-ionized or distilled water out of the PBS supply bottle.2.Connect the empty PBS supply bottle to the Galileo Echo3.Site fully and reinstall the Waste container.<br>Note: If entire Decontamination procedure is being performed, emptying waste can be done after prime has<br>been completed.4.Step Action5.Empty and reinstall the Waste container.<br>Note: If entire Decontamination procedure is being performed, emptying waste can be done after prime has<br>been completed.6.Select Purge instrument maintenance task from the drop-down list on the Run tab of the Maintenance<br>window.7.Select Purge instrument maintenance task from the drop-down list on the Run tab of the Maintenance<br>window.8.Select Purge instrument maintenance task from the drop-down list on the Run tab of the Maintenance<br>window.9.Press the Start button of the Run tab to begin the procedure.                                                                                                    | nd  |  |  |  |  |  |  |
| 5.Empty and reinstall the Waste container.<br>Note: If entire Decontamination procedure is being performed, emptying waste can be done after prime has<br>been completed.6.Select Flush instrument maintenance task from the drop-down list on the Run tab of the Maintenance<br>window.7.Press the Start button of the Run tab to begin the procedure.Procedure<br>Purge8.Action1.Empty the remaining de-ionized or distilled water out of the PBS supply bottle.2.Connect the empty PBS supply bottle to the Galileo Echo3.Empty and reinstall the Waste container.<br>Note: If entire Decontamination procedure is being performed, emptying waste can be done after prime has<br>been completed.4.Select Purge instrument maintenance task from the drop-down list on the Run tab of the Maintenance<br>window.5.Press the Start button of the Run tab to begin the procedure.                                                                                                    |     |  |  |  |  |  |  |
| 6.Select Flush instrument maintenance task from the drop-down list on the Run tab of the Maintenance<br>window.7.Press the Start button of the Run tab to begin the procedure.Procedure:Procedure:PurgeStepAction1.Empty the remaining de-ionized or distilled water out of the PBS supply bottle.2.Connect the empty PBS supply bottle to the Galileo Echo3.Empty and reinstall the Waste container.<br>Note: If entire Decontamination procedure is being performed, emptying waste can be done after prime has<br>been completed.4.Select Purge instrument maintenance task from the drop-down list on the Run tab of the Maintenance<br>window.5.Press the Start button of the Run tab to begin the procedure.                                                                                                    |     |  |  |  |  |  |  |
| 7.       Press the Start button of the Run tab to begin the procedure.         Procedure:<br>Purge       Step       Action         1.       Empty the remaining de-ionized or distilled water out of the PBS supply bottle.         2.       Connect the empty PBS supply bottle to the Galileo Echo         3.       Empty and reinstall the Waste container.<br>Note: If entire Decontamination procedure is being performed, emptying waste can be done after prime has<br>been completed.         4.       Select Purge instrument maintenance task from the drop-down list on the Run tab of the Maintenance<br>window.         5.       Press the Start button of the Run tab to begin the procedure.                                                                                                    |     |  |  |  |  |  |  |
| Procedure:       Procedure:         Purge       Step         Step       Action         I       Empty the remaining de-ionized or distilled water out of the PBS supply bottle.         I       Connect the empty PBS supply bottle to the Galileo Echo         I       Step         Image: Step in the image in the Waste container.         Note: If entire Decontamination procedure is being performed, emptying waste can be done after prime has been completed.         Image: Step in the image in the image in the maintenance task from the drop-down list on the Run tab of the Maintenance window.         Image: Step in the image in the image in the image of the Run tab to begin the procedure.                                                                                                    |     |  |  |  |  |  |  |
| StepAction1.Empty the remaining de-ionized or distilled water out of the PBS supply bottle.2.Connect the empty PBS supply bottle to the Galileo Echo3.Empty and reinstall the Waste container.<br>Note: If entire Decontamination procedure is being performed, emptying waste can be done after prime has<br>been completed.4.Select Purge instrument maintenance task from the drop-down list on the Run tab of the Maintenance<br>window.5.Press the Start button of the Run tab to begin the procedure.                                                                                                    |     |  |  |  |  |  |  |
| 1.       Empty the remaining de-ionized or distilled water out of the PBS supply bottle.         2.       Connect the empty PBS supply bottle to the Galileo Echo         3.       Empty and reinstall the Waste container.<br>Note: If entire Decontamination procedure is being performed, emptying waste can be done after prime has been completed.         4.       Select Purge instrument maintenance task from the drop-down list on the Run tab of the Maintenance window.         5.       Press the Start button of the Run tab to begin the procedure.                                                                                                    |     |  |  |  |  |  |  |
| 2.       Connect the empty PBS supply bottle to the Galileo Echo         3.       Empty and reinstall the Waste container.<br>Note: If entire Decontamination procedure is being performed, emptying waste can be done after prime has<br>been completed.         4.       Select Purge instrument maintenance task from the drop-down list on the Run tab of the Maintenance<br>window.         5.       Press the Start button of the Run tab to begin the procedure.                                                                                                    |     |  |  |  |  |  |  |
| <ol> <li>Empty and reinstall the Waste container.<br/>Note: If entire Decontamination procedure is being performed, emptying waste can be done after prime has been completed.</li> <li>Select Purge instrument maintenance task from the drop-down list on the Run tab of the Maintenance window.</li> <li>Press the Start button of the Run tab to begin the procedure.</li> </ol>                                                                                                    |     |  |  |  |  |  |  |
| <ol> <li>Select Purge instrument maintenance task from the drop-down list on the Run tab of the Maintenance window.</li> <li>Press the Start button of the Run tab to begin the procedure.</li> </ol>                                                                                                    |     |  |  |  |  |  |  |
| 5. Press the <b>Start</b> button of the <b>Run</b> tab to begin the procedure.                                                                                                    |     |  |  |  |  |  |  |
|                                                                                                    |     |  |  |  |  |  |  |
| Procedure:<br>Prime                                                                                                    |     |  |  |  |  |  |  |
| Step Action                                                                                                    |     |  |  |  |  |  |  |
| 1. Rinse PBS supply bottle with small amount of saline. Discard rinse.                                                                                                    |     |  |  |  |  |  |  |
| 2. Add 1 liter of fresh PBS to the PBS supply bottle.<br>Note: Make sure that the tubing inside of the PBS supply bottle is fully extended to the bottom of the bottle a<br>not hooked on the inside shelf.                                                                                                    | nd  |  |  |  |  |  |  |
| 3. Connect the PBS supply bottle to the Galileo Echo.                                                                                                    |     |  |  |  |  |  |  |
| 4. Select <b>Prime instrument</b> maintenance task from the drop-down list on the <b>Run</b> tab of the <b>Maintenance</b> window.                                                                                                    |     |  |  |  |  |  |  |
| 5. Press the <b>Start</b> button of the <b>Run</b> tab to begin the procedure.                                                                                                    |     |  |  |  |  |  |  |
| 6. Empty and reinstall the waste container. Use waste shuttle if applicable.                                                                                                    |     |  |  |  |  |  |  |
| <ul><li>7. Initialize the analyzer.</li><li>If Fluidics error is encountered, prime analyzer 2 times and repeat initialization.</li></ul>                                                                                                    |     |  |  |  |  |  |  |
| 8. Enter operator initials/code and date performed on decontamination line of Echo Maintenance Record form.                                                                                                    |     |  |  |  |  |  |  |
| Procedure:       This can be done before or after Decontamination process. In order to minimize down time, the Wash manifold shows be cleaned while the Probe block is being decontaminated         wind down the probe block       Probe block                                                                                                    | uld |  |  |  |  |  |  |
| Step Action                                                                                                    |     |  |  |  |  |  |  |
|                                                                                                    |     |  |  |  |  |  |  |
| 1. Power down the instrument and the computer.                                                                                                    |     |  |  |  |  |  |  |
| 1.       Power down the instrument and the computer.         2.       Remove the shroud.                                                                                                    |     |  |  |  |  |  |  |

|                                                        |                    | lf:                                                                                                    | Then:                                                                                            |                                                                                                    |  |  |  |
|--------------------------------------------------------|--------------------|----------------------------------------------------------------------------------------------------|--------------------------------------------------------------------------------------------------|----------------------------------------------------------------------------------------------------|--|--|--|
|                                                        |                    | Absent                                                                                                    | Proceed to next s                                                                                | step                                                                                                    |  |  |  |
|                                                        |                    | Present                                                                                                    | <ul> <li>Use screwdr</li> <li>Slide shield</li> <li>Wipe down p</li> <li>Slide shield</li> </ul> | iver to remove 2 screws attaching grey shield to probe block<br>down probe and set it aside<br>probe and base of block with DI water to remove salt residue<br>up probe and reinsert screws |  |  |  |
|                                                        | 4.                 | Apply the F<br>material an                                                                                                    | RelyOn solution set<br>d wipe grey shield                                                        | t aside in Step 3 of the Decontamination procedure to the absorbent wiping at base of probe.                                                                                                |  |  |  |
|                                                        | 5.                 | Allow the R                                                                                                    | elyOn to remain o                                                                                | n the probe block for 10 minutes.                                                                                                    |  |  |  |
|                                                        | 6.                 | <ul> <li>While the RelyOn is working, perform the following housekeeping items:</li> <li>Replace priming strips with 2 Capture strips (expired strips may be used but bar codes must be reated the Check Wash Overflow Trough for spills. Wipe with warm water to clean as required.</li> <li>Wipe mirrors gently with damp Kim Wipe or Lens Paper as needed, if dust is present.</li> <li>Clean splashes or dust bunnies in lower cabinet with damp Kim Wipe or Lens Paper as needed.</li> </ul> |                                                                                                  |                                                                                                    |  |  |  |
|                                                        | 7.                 | At the end of 10 minutes, wipe the probe block with distilled or de-ionized water.<br>Note: The RelyOn is corrosive so do not leave it on the block for an extended period of time before rinsir                                                                                                    |                                                                                                  |                                                                                                    |  |  |  |
|                                                        | 8.                 | Replace the                                                                                                    | e shroud                                                                                         | ,                                                                                                    |  |  |  |
|                                                        | 9.                 | Power up t                                                                                                    | he instrument and                                                                                | the computer.                                                                                                    |  |  |  |
|                                                        | 10.                | Initialize the                                                                                                    | e analyzer.                                                                                      |                                                                                                    |  |  |  |
|                                                        | 11.                | Enter opera                                                                                                    | ator initials/code ar<br>n                                                                       | nd date performed on Wipe down of Splash guard line of Echo Maintenance                                                                                                    |  |  |  |
| <b>Procedure:</b><br>Clean Wash<br>Manifold            |                    |                                                                                                    |                                                                                                  |                                                                                                    |  |  |  |
|                                                        | Step               | Action                                                                                                    |                                                                                                  |                                                                                                    |  |  |  |
|                                                        | 1.                 | Loosen a                                                                                                    | and remove the scr                                                                               | rew in the center of the front of the manifold with the flathead screw driver.                                                                                                    |  |  |  |
|                                                        | 2.                 | Disconne<br>Note: Be<br>remove t                                                                                                    | ect the luer locks of<br>sure to leave the o<br>he bumpers from t                                | n the end of the manifold and remove the tubing.<br>connectors inside the wash manifold and make sure that they are tight. Do not<br>he body of the manifold.                               |  |  |  |
|                                                        | 3.                 | Use the stylus located in the clear plastic cylinder gripped by a clip located in the upper back right corner of the inside of the main instrument, to clean out the metal aspirating and dispensing probes.                                                                                                    |                                                                                                  |                                                                                                    |  |  |  |
|                                                        | 4.                 | Soak the manifold in warm tap water for 15-20 minutes.                                                                                                    |                                                                                                  |                                                                                                    |  |  |  |
|                                                        | 5.                 | After soaking, flush the manifold with warm tap water by pushing it through the luer using a syringe.                                                                                                    |                                                                                                  |                                                                                                    |  |  |  |
|                                                        | 6.                 | Slide the                                                                                                    | Slide the manifold back into the groove and secure it with the flathead screwdriver              |                                                                                                    |  |  |  |
|                                                        | 7.                 | Reconnect the male and female tube endings matching them to their respective luer lock.                                                                                                    |                                                                                                  |                                                                                                    |  |  |  |
|                                                        | 8.                 | <ul><li>Perform initialization.</li><li>If Fluidics error is encountered, prime washer and repeat initialization.</li></ul>                                                                                                    |                                                                                                  |                                                                                                    |  |  |  |
|                                                        | 9.                 | Perform the Washer basic test.                                                                                                    |                                                                                                  |                                                                                                    |  |  |  |
|                                                        | 10.                | If:                                                                                                    |                                                                                                  | Then:                                                                                                    |  |  |  |
|                                                        |                    | Washer<br>passes                                                                                                    | basic test                                                                                       | Proceed to Washer residual volume and Washer Accuracy Dispense<br>Test                                                                                                    |  |  |  |
|                                                        |                    | Washer                                                                                                    | basic test fails                                                                                 | <ul><li>Prime instrument and repeat</li><li>If unresolved, call technical service</li></ul>                                                                                                 |  |  |  |
|                                                        | 11.                | Enter ope                                                                                                    | erator initials/code                                                                             | and date performed on Wash Manifold line of Echo Maintenance Record form                                                                                                    |  |  |  |
| <b>Procedure:</b><br>Washer<br>Residual<br>Volume Test | This<br>Not<br>rea | s test should<br>e: Residual<br>ctions.                                                                                                    | d be performed in t<br>volumes that exce                                                         | andem with the <b>Washer dispense accuracy test</b><br>and acceptable range may result in false negative antibody screen and ABID                                                           |  |  |  |

|                                                   | Step                                                                                                    | Action                                                                                                    |                                                                                                    |  |  |  |
|---------------------------------------------------|----------------------------------------------------------------------------------------------------|----------------------------------------------------------------------------------------------------|----------------------------------------------------------------------------------------------------|--|--|--|
|                                                   | 1.                                                                                                    | Record the serial number of the electronic balance, your initials, date of this task performance, facility name, and instrument serial number on the <b>Washer residual volume test</b> maintenance record.                                                                                                    |                                                                                                    |  |  |  |
|                                                   | 2.                                                                                                    | Select Washer residual volume test from the drop-down list on the Run tab of the Maintenance window.                                                                                                    |                                                                                                    |  |  |  |
|                                                   | 3.                                                                                                    | Weigh two (2) RS3 Capture strips and record the weight on the <b>Washer residual volume test</b> maintenance record.                                                                                                    |                                                                                                    |  |  |  |
|                                                   | <ol> <li>Place the two (2) strips into a strip holder and then place the holder in position 1 of a strip tray.</li> <li>Load the strip tray into strip tray position 1 of the strip tray loading bay.</li> </ol> |                                                                                                    |                                                                                                    |  |  |  |
|                                                   |                                                                                                    |                                                                                                    |                                                                                                    |  |  |  |
|                                                   | 6                                                                                                    | Press the Start button on the Run tab to start the task.                                                                                                    |                                                                                                    |  |  |  |
|                                                   | 7. Reweigh the two (2) strips when the test is complete and record the weight on the <b>Washer residual volume test</b> maintenance record.                                                                      |                                                                                                    |                                                                                                    |  |  |  |
|                                                   | 8.                                                                                                    | Using the electronic calculator, s and record that value on the Wa                                                                                                    | subtract the weight obtained in step <b>c</b> from the weight obtained in step <b>g sher residual volume test</b> maintenance record.                                                                                                    |  |  |  |
|                                                   | 9.                                                                                                    | Interpret the acceptability of the conclusion on the Washer resid                                                                                                    | resulting value based on the acceptable range and record this unlike the test maintenance record.                                                                                                    |  |  |  |
|                                                   |                                                                                                    | lf:                                                                                                    | Then:                                                                                                    |  |  |  |
|                                                   |                                                                                                    | Weight <b>is</b> within 0.06g and 0.16 g                                                                                                    | Task has been successfully completed                                                                                                    |  |  |  |
|                                                   |                                                                                                    | Weight <b>is not</b> within 0.06g<br>and 0.16g                                                                                                    | <ul> <li>Analyzer is not acceptable for use until problem is resolved</li> <li>Failures may be due to problems with Washer manifold or<br/>washer tubing.</li> </ul>                                                                                                    |  |  |  |
|                                                   |                                                                                                    |                                                                                                    | Contact technical service as needed to resolve problem                                                                                                    |  |  |  |
|                                                   |                                                                                                    | Enter operator initials/code and date performed Washer residual volume test line of Echo Maintenance<br>Record form                                                                                                    |                                                                                                    |  |  |  |
| P <b>rocedure:</b><br>Vasher                      | 10.<br>This t                                                                                                    | Enter operator initials/code and o<br>Record form<br>rest should be performed in tande                                                                                                    | date performed Washer residual volume test line of Echo Maintenance<br>or with the Washer Residual Volume test                                                                                                    |  |  |  |
| rocedure:<br>lasher<br>ispense<br>ccuracy Test    | This t                                                                                                    | Enter operator initials/code and o<br>Record form<br>lest should be performed in tande                                                                                                    | date performed Washer residual volume test line of Echo Maintenance                                                                                                    |  |  |  |
| rocedure:<br>/asher<br>ispense<br>ccuracy Test    | 10.<br>This 1<br>Step<br>1.                                                                                                    | Action Record the serial number of the name, and instrument serial nu                                                                                                    | date performed Washer residual volume test line of Echo Maintenance<br>em with the Washer Residual Volume test<br>e electronic balance, your initials, date of this task performance, facility<br>under on the Washer dispense accuracy test maintenance record                                                                                                    |  |  |  |
| rocedure:<br>/asher<br>ispense<br>ccuracy Test    | 10.       This 1       Step       1.       2.                                                                                                    | Action Record the serial number of the name, and instrument serial nu Select Washer dispense accu window                                                                                                    | date performed Washer residual volume test line of Echo Maintenance<br>em with the Washer Residual Volume test<br>e electronic balance, your initials, date of this task performance, facility<br>umber on the Washer dispense accuracy test maintenance record.<br>uracy test from the drop-down list on the Run tab of the Maintenance                                                                                                    |  |  |  |
| rocedure:<br>/asher<br>ispense<br>ccuracy Test    | 10.           This 1           Step           1.           2.           3.                                                                                                    | Action  Record the serial number of the name, and instrument serial nu Select Washer dispense accu window.  Weigh two (2) RS3 Capture str maintenance record.                                                                                                    | date performed Washer residual volume test line of Echo Maintenance<br>em with the Washer Residual Volume test<br>e electronic balance, your initials, date of this task performance, facility<br>umber on the Washer dispense accuracy test maintenance record.<br>Uracy test from the drop-down list on the Run tab of the Maintenance<br>rips and record the weight on the Washer dispense accuracy test                                                                                                    |  |  |  |
| ocedure:<br>asher<br>spense<br>curacy Test        | 10.           This 1           Step           1.           2.           3.           4.                                                                                                    | Enter operator initials/code and of Record form         est should be performed in tande         Action         Record the serial number of the name, and instrument serial nu         Select Washer dispense accuwindow.         Weigh two (2) RS3 Capture str maintenance record.         Place the two (2) strips into a stript series                                                                                                    | date performed Washer residual volume test line of Echo Maintenance<br>em with the Washer Residual Volume test<br>e electronic balance, your initials, date of this task performance, facility<br>umber on the Washer dispense accuracy test maintenance record.<br>uracy test from the drop-down list on the Run tab of the Maintenance<br>rips and record the weight on the Washer dispense accuracy test<br>strip holder and then place the holder in position 1 of a strip tray.                                                                                                    |  |  |  |
| ocedure:<br>asher<br>spense<br>curacy Test        | <ul> <li>10.</li> <li>This 1</li> <li>Step</li> <li>1.</li> <li>2.</li> <li>3.</li> <li>4.</li> <li>5.</li> </ul>                                                                                                | Action  Action  Record the serial number of the name, and instrument serial number of the name, and instrument ser | date performed Washer residual volume test line of Echo Maintenance<br>em with the Washer Residual Volume test<br>e electronic balance, your initials, date of this task performance, facility<br>umber on the Washer dispense accuracy test maintenance record.<br>Uracy test from the drop-down list on the Run tab of the Maintenance<br>rips and record the weight on the Washer dispense accuracy test<br>strip holder and then place the holder in position 1 of a strip tray.<br>y position 1 of the strip tray loading bay.                                                                                                    |  |  |  |
| rocedure:<br>asher<br>spense<br>ccuracy Test      | 10.         This 1         Step         1.         2.         3.         4.         5.         6.                                                                                                    | Action         Record the serial number of the name, and instrument serial nu         Select Washer dispense accu window.         Weigh two (2) RS3 Capture str maintenance record.         Place the two (2) strips into a s         Load the strip tray into strip tray         Press the Start button on the F                                                                                                    | date performed Washer residual volume test line of Echo Maintenance<br>of m with the Washer Residual Volume test<br>e electronic balance, your initials, date of this task performance, facility<br>umber on the Washer dispense accuracy test maintenance record.<br>Arracy test from the drop-down list on the Run tab of the Maintenance<br>rips and record the weight on the Washer dispense accuracy test<br>strip holder and then place the holder in position 1 of a strip tray.<br>y position 1 of the strip tray loading bay.<br>Run tab to start the task.                                                                                                    |  |  |  |
| rocedure:<br>Vasher<br>Dispense<br>.ccuracy Test  | 10.         This 1         Step         1.         2.         3.         4.         5.         6.         7.                                                                                                    | Action Action Record the serial number of the name, and instrument serial nu Select Washer dispense accu window. Weigh two (2) RS3 Capture str maintenance record. Place the two (2) strips into a s Load the strip tray into strip tra: Press the Start button on the F Reweigh the two (2) strips whe accuracy test maintenance re                                                                                                    | date performed Washer residual volume test line of Echo Maintenance<br>em with the Washer Residual Volume test<br>e electronic balance, your initials, date of this task performance, facility<br>umber on the Washer dispense accuracy test maintenance record.<br>uracy test from the drop-down list on the Run tab of the Maintenance<br>rips and record the weight on the Washer dispense accuracy test<br>strip holder and then place the holder in position 1 of a strip tray.<br>y position 1 of the strip tray loading bay.<br>Run tab to start the task.<br>en the test is complete and record the weight on the Washer dispense<br>cord.                                                                                                    |  |  |  |
| rocedure:<br>Vasher<br>Dispense<br>ccuracy Test   | 10.         This 1         Step         1.         2.         3.         4.         5.         6.         7.         8.                                                                                          | Action         Record the serial number of the name, and instrument serial number of the name, and instrument serial number of the two (2) strips into a set Load the strip tray into strip tray         Place the two (2) strips into a set Load the strip tray into strip tray         Press the Start button on the F         Reweigh the two (2) strips whe accuracy test maintenance re         Using the electronic calculator, and record that value on the W                                                                                                    | date performed Washer residual volume test line of Echo Maintenance<br>orm with the Washer Residual Volume test<br>e electronic balance, your initials, date of this task performance, facility<br>umber on the Washer dispense accuracy test maintenance record.<br>Arracy test from the drop-down list on the Run tab of the Maintenance<br>rips and record the weight on the Washer dispense accuracy test<br>etrip holder and then place the holder in position 1 of a strip tray.<br>Arracy test is complete and record the weight on the Washer dispense<br>cord.<br>Is subtract the weight obtained in step c from the weight obtained in step of<br>asher dispense accuracy test maintenance record.                                                                                                    |  |  |  |
| rocedure:<br>/asher<br>ispense<br>ccuracy Test    | 10.         This 1         Step         1.         2.         3.         4.         5.         6.         7.         8.         9.                                                                               | Action Action Record the serial number of the name, and instrument serial nu Select Washer dispense accu window. Weigh two (2) RS3 Capture str maintenance record. Place the two (2) strips into a s Load the strip tray into strip tra: Press the Start button on the F Reweigh the two (2) strips whe accuracy test maintenance re Using the electronic calculator, and record that value on the W Interpret the acceptability of the conclusion on the Washer disp                                                                                                    | date performed Washer residual volume test line of Echo Maintenance<br>orm with the Washer Residual Volume test<br>e electronic balance, your initials, date of this task performance, facility<br>imber on the Washer dispense accuracy test maintenance record.<br>Uracy test from the drop-down list on the Run tab of the Maintenance<br>ips and record the weight on the Washer dispense accuracy test<br>strip holder and then place the holder in position 1 of a strip tray.<br>y position 1 of the strip tray loading bay.<br>Run tab to start the task.<br>en the test is complete and record the weight on the Washer dispense<br>cord.<br>subtract the weight obtained in step c from the weight obtained in step g<br>Vasher dispense accuracy test maintenance record.<br>e resulting value based on the acceptable range and record this<br>pense accuracy test maintenance record.                                                        |  |  |  |
| rocedure:<br>asher<br>spense<br>ccuracy Test      | 10.         This 1         Step         1.         2.         3.         4.         5.         6.         7.         8.         9.                                                                               | Action         Record the serial number of the name, and instrument serial number of the name, and instrument serial number of the two (2) strips into a set Load the strip tray into strip tray         Place the two (2) strips into a set Load the strip tray into strip tray         Press the Start button on the F         Reweigh the two (2) strips whe accuracy test maintenance record.         Using the electronic calculator, and record that value on the W         Interpret the acceptability of the conclusion on the Washer disp         If:                                                                                                    | date performed Washer residual volume test line of Echo Maintenance<br>am with the Washer Residual Volume test<br>e electronic balance, your initials, date of this task performance, facility<br>imber on the Washer dispense accuracy test maintenance record.<br>aracy test from the drop-down list on the Run tab of the Maintenance<br>rips and record the weight on the Washer dispense accuracy test<br>strip holder and then place the holder in position 1 of a strip tray.<br>y position 1 of the strip tray loading bay.<br>Run tab to start the task.<br>an the test is complete and record the weight on the Washer dispense<br>cord.<br>subtract the weight obtained in step c from the weight obtained in step g<br>rasher dispense accuracy test maintenance record.<br>e resulting value based on the acceptable range and record this<br>pense accuracy test maintenance record.<br>Then:                                               |  |  |  |
| Procedure:<br>Washer<br>Dispense<br>Accuracy Test | 10.         This 1         Step         1.         2.         3.         4.         5.         6.         7.         8.         9.                                                                               | Enter operator initials/code and of Record form         est should be performed in tande         Action         Record the serial number of the name, and instrument serial number of the name, and instrument serial number of the series the strip tray into strip tray into a set Load the strip tray into strip tray into strip tray in                                                                                                    | date performed Washer residual volume test line of Echo Maintenance<br>im with the Washer Residual Volume test<br>e electronic balance, your initials, date of this task performance, facility<br>imber on the Washer dispense accuracy test maintenance record.<br>arracy test from the drop-down list on the Run tab of the Maintenance<br>rips and record the weight on the Washer dispense accuracy test<br>strip holder and then place the holder in position 1 of a strip tray.<br>y position 1 of the strip tray loading bay.<br>Run tab to start the task.<br>en the test is complete and record the weight on the Washer dispense<br>cord.<br>subtract the weight obtained in step c from the weight obtained in step c<br>fasher dispense accuracy test maintenance record.<br>e resulting value based on the acceptable range and record this<br>pense accuracy test maintenance record.<br>Then:<br>28 g Task has been successfully completed |  |  |  |

|                                                     |     |                              |                                           | or washer tubing. <ul> <li>Contact technical service as needed to resolve problem</li> </ul> |  |
|-----------------------------------------------------|-----|------------------------------|-------------------------------------------|----------------------------------------------------------------------------------------------|--|
|                                                     | 10. | Enter operato<br>Maintenance | r initials/code and date p<br>Record form | performed on Washer dispense accuracy test line of Echo                                      |  |
| Related Documents:                                  |     |                              | Shutting Down and                         | d Starting Up the Echo Analyze                                                               |  |
| Reference:         • Immucor, Inc. Galileo Echo Ope |     |                              | Galileo Echo Operator M                   | anual. ECO-001-200 Norcross, GA                                                              |  |

All revision dates:

## Attachments

Echo 2.0 Mainenance Record

Echo Washer Residual Volume and Washer Dispense Accuracy Record.pdf

## **Approval Signatures**

| Step Description    | Approver                     | Date    |  |
|---------------------|------------------------------|---------|--|
| Laboratory Director | Lindsey Westerbeck: Dir, Lab | pending |  |

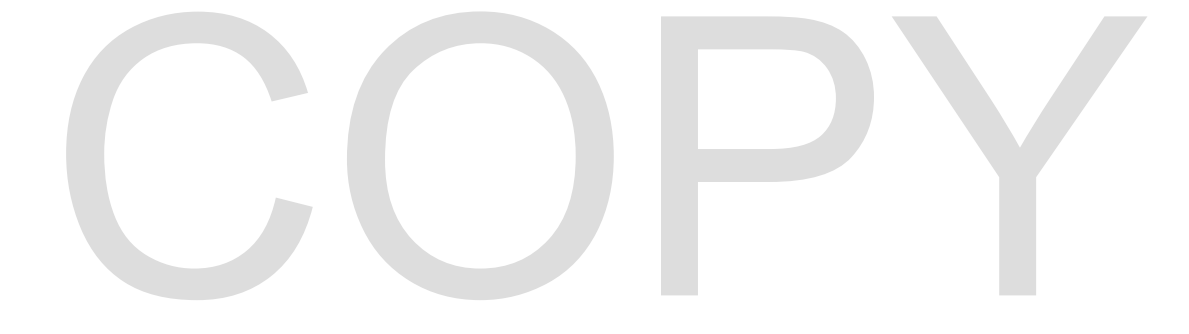